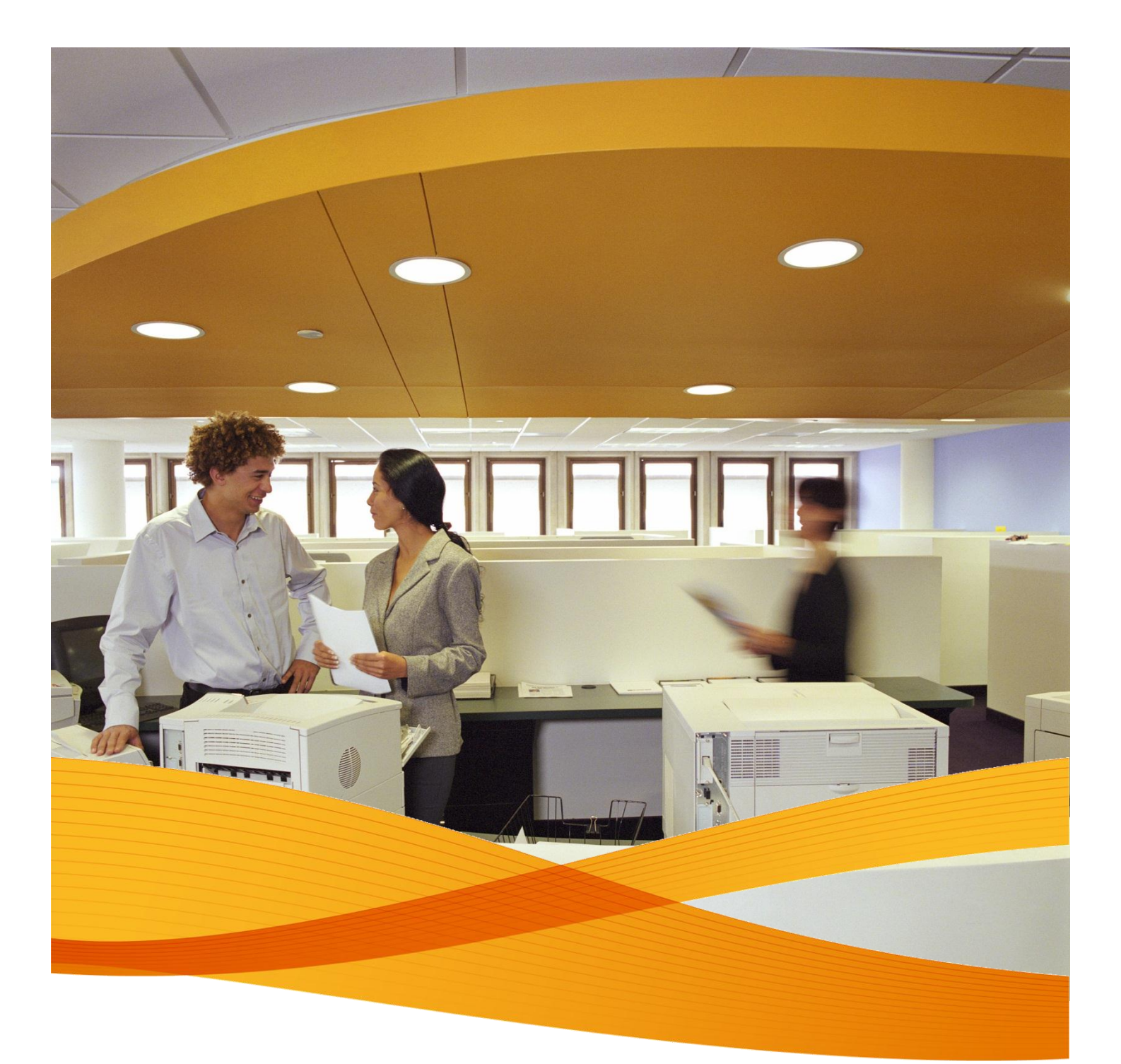

## Xerox Device Agent, XDA-Lite

Guia Rápido de Instalação

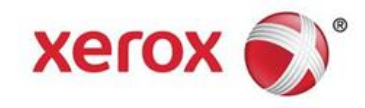

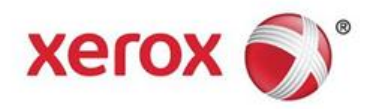

## Apresentação do XDA-Lite

O XDA-Lite é um software desenvolvido para realizar a captura de dados de equipamentos, tendo como objectivo principal o envio de leituras automáticas dos contadores, necessárias para uma facturação exacta. O XDA-Lite oferece-lhe um conjunto de serviços que o ajudam a monitorizar e a gerir os equipamentos dos clientes de modo mais económico e eficiente.

Plataformas suportadas pelo XDA-Lite: Microsoft Windows® XP com Service Pack 3, Windows Server® 2003 com Service Pack 2, Windows Server® 2008 com Service Pack 1 e 2008 R2 com Service Pack 1, Windows® 7 Professional, Enterprise e Ultimate, Windows Vista® Service Pack 2 Ultimate, Business e Enterprise.

**Nota:** Recomenda-se a instalação do XDA-Lite num PC ou servidor ligado em rede, que esteja permanentemente ligado à corrente e tenha acesso à Internet para evitar a perda de dados.

| File Downlo | oad - Security Warning                                                                                                    |
|-------------|----------------------------------------------------------------------------------------------------|
| Do you      | want to run or save this file?                                                                                                    |
|             | Name: Xerox_Device_Agent_PE_(XDA_PE)_v3.10.27.exe<br>Type: Application, 700KB<br>From: transactions.services.xerox.com                                                                          |
|             | Run Save Cancel                                                                                                    |
| •           | While files from the Internet can be useful, this file type can potentially<br>harm your computer. If you do not trust the source, do not run or save this<br>software. <u>What's the risk?</u> |

Para obter o software XDA-Lite, clique nesta ligação – www.xerox.com/remote services e seleccione a ligação de transferência do "XDA-Lite" grátis.

Clique em RUN (Executar) para iniciar a transferência.

| XDA Lite                                                                                     |                                                      |
|----------------------------------------------------------------------------------------------|------------------------------------------------------|
| 😻 Xerox                                                                                      | Device Agent<br>Lite                                 |
| Select Language<br>English<br>Deutsch<br>Español<br>Français<br>Italiano<br>Português<br>日本語 | Install Cancel                                       |
| Version 3 10 27                                                                              | Convriaht © 2009 - 2012 Xerox Corporation All rights |

Seleccione o idioma pretendido e clique em INSTALL (Instalar).

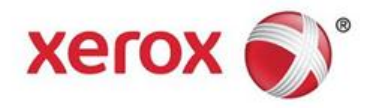

| YDA Lite                                                                                                    |                                                                                                    |
|----------------------------------------------------------------------------------------------------|----------------------------------------------------------------------------------------------------|
|                                                                                                    | Maron C                                                                                                    |
| 😻 Xerox De                                                                                                    | vice Agent<br>Lite                                                                                                    |
|                                                                                                    |                                                                                                    |
|                                                                                                    |                                                                                                    |
|                                                                                                    |                                                                                                    |
| Disses weitwhile the file it                                                                                                    | develop disp                                                                                                    |
| Please wait while the life is                                                                                                    | s aowinioaaing                                                                                                    |
|                                                                                                    | Cancel                                                                                                    |
| Version 3 10 27                                                                                                    | Convright © 2009 - 2012 Xerox Corporation All rights                                                                                                    |
|                                                                                                    |                                                                                                    |
| Xerox Corporation Setup W                                                                                                    | /izard                                                                                                    |
| xerox 🔊                                                                                                    | Welcome to the XDA Lite Setup wizard                                                                                                    |
|                                                                                                    |                                                                                                    |
|                                                                                                    | Click Next to install XDA Lite on your computer.                                                                                                    |
| Yerox Device Agent                                                                                                    |                                                                                                    |
| Actor Device Agene                                                                                                    |                                                                                                    |
|                                                                                                    |                                                                                                    |
|                                                                                                    |                                                                                                    |
|                                                                                                    |                                                                                                    |
|                                                                                                    | Version 3.10.27                                                                                                    |
|                                                                                                    |                                                                                                    |
| View Readme                                                                                                    | Next > Cancel                                                                                                    |
|                                                                                                    |                                                                                                    |
| A Xerox Corporation Setup W                                                                                                    | Vizard                                                                                                    |
| License Aareement                                                                                                    | Xerox Device Agent                                                                                                    |
| Please read the following lic                                                                                                    | ense agreement carefully.                                                                                                    |
|                                                                                                    |                                                                                                    |
| SOFTWARE END                                                                                                    | D-USER LICENSE AGREEMENT ("EULA")                                                                                                    |
| 1. WHEN USED                                                                                                    | IN THIS EULA "XEROX" MEANS XEROX                                                                                                    |
| CORPORATION. "YOU"                                                                                                    | MEANS THE INDIVIDUAL OR LEGAL ENTITY                                                                                                    |
| BEFORE DOWNLOADING                                                                                                    | ARE. PLEASE READ THIS EULA CAREFULLY<br>G, INSTALLING OR USING THE LICENSED                                                                                                    |
| SOFTWARE. BY DOWNL                                                                                                    |                                                                                                    |
|                                                                                                    | OADING, INSTALLING OR USING THE LICENSED                                                                                                    |
| SOFTWARE, YOU ARE AG                                                                                                    | OADING, INSTALLING OR USING THE LICENSED<br>REEING TO BE LEGALLY BOUND BY THE TERMS<br>NG THE USE OF THE LICENSED SOFTWARE. IF                                                                                                    |
| SOFTWARE, YOU ARE AG<br>OF THIS EULA GOVERNII                                                                                                    | OADING, INSTALLING OR USING THE LICENSED<br>IREEING TO BE LEGALLY BOUND BY THE TERMS<br>NG THE USE OF THE LICENSED SOFTWARE. IF                                                                                                    |
| SOFTWARE, YOU ARE AG<br>OF THIS EULA GOVERNII<br>YOU DO NOT AGPEE TO<br>I am authorized to accept, an<br>I am not authorized to accept                                                                                                    | OADING, INSTALLING OR USING THE LICENSED<br>REEING TO BE LEGALLY BOUND BY THE TERMS<br>NG THE USE OF THE LICENSED SOFTWARE. IF<br>THE TERMS OF THIS FILL A DOWNLOADING<br>ad accept the terms of the license agreement.<br>to rd on taccept the terms of the license agreement.                                                                                                    |
| SOFTWARE, YOU ARE AG<br>OF THIS EULA GOVERNII<br>VOIL DO NOT AGDET TO<br>I am authorized to accept an<br>installer                                                                                                    | OADING, INSTALLING OR USING THE LICENSED<br>INFELING TO BE LEGALLY BOUND BY THE TERMS<br>NG THE USE OF THE LICENSED SOFTWARE. IF<br>IN THE TERMS OF THIS FILL DOWNLOADING<br>ad accept the terms of the license agreement<br>t or do not accept the terms of the license agreement                                                                                                    |
| SOFTWARE, YOU ARE AC<br>OF THIS EULA GOVERNII<br>YOU DO NOT ACEE TO<br>I am authorized to accept at<br>I am not authorized to accept<br>Installer<br>View Readme                                                                                                    | OADING, INSTALLING OR USING THE LICENSED<br>IRREING TO BE LEGALLY BOUND BY THE TERMS<br>NG THE USE OF THE LICENSED SOFTWARE. IF<br>THE TERMS OF THIS FILLA DOWNLOADING<br>and accept the terms of the license agreement.<br>It or do not accept, the terms of the license agreement.<br>Cancel                                                                                                    |
| SOFTWARE, YOU ARE AG<br>OF THIS EULA GOVERNII<br>VOLL DO NOT AGREE TO<br>I am authorized to accept, an<br>(a) I am not authorized to accept<br>Installer<br>View Readme                                                                                                    | OADING, INSTALLING OR USING THE LICENSED<br>IRREEING TO BE LEGALLY BOUND BY THE TERMS<br>NO THE USE OF THE LICENSED SOFTWARE. IF<br>THE TERMS OF THE LICENSED SOFTWARE. IF<br>THE TERMS OF THE LICENSE agreement.<br>It or do not accept, the terms of the license agreement.<br>Cancel                                                                                                    |
| SOFTWARE, YOU ARE AG<br>OF THIS EULA GOVERNII<br>VOLL DO NOT AGREE TO<br>I am authorized to accept an<br>I am not authorized to accept<br>Installer<br>View Readme                                                                                                    | OADING, INSTALLING OR USING THE LICENSED<br>IRREEING TO BE LEGALLY BOUND BY THE TERMS<br>NO THE USE OF THE LICENSED SOFTWARE. IF<br>THE TERMS OF THE LICENSED SOFTWARE. IF<br>THE TERMS OF THE LICENSE agreement.<br>t, or do not accept, the terms of the license agreement.<br>Cancel<br>Vizard                                                                                                    |
| SOFTWARE, YOU ARE AG<br>OF THIS EULA GOVERNII<br>VOLL DO NOT ACREE TO<br>I am authorized to accept, an<br>I am not authorized to accept<br>Insteller<br>View Readme                                                                                                    | OADING, INSTALLING OR USING THE LICENSED<br>IRREEING TO BE LEGALLY BOUND BY THE TERMS<br>NO THE USE OF THE LICENSED SOFTWARE. IF<br>THE TERMS OF THE LICENSED SOFTWARE. IF<br>A daccept the terms of the license agreement.<br>                                                                                                    |
| SOFTWARE, YOU ARE AG<br>OF THIS EULA GOVERNII<br>VOLL DO NOT ACREE TO<br>I am authorized to accept, an<br>I am authorized to accept<br>Installer<br>View Readme<br>Xerox Corporation Setup V<br>Desktop Icon<br>Do you want to put the applie                                  | OADING, INSTALLING OR USING THE LICENSED<br>IRREEING TO BE LEGALLY BOUND BY THE TERMS<br>NO THE USE OF THE LICENSED SOFTWARE. IF<br>THE TERMS OF THE LICENSED SOFTWARE. IF<br>THE TERMS OF THE LICENSE agreement.<br>L or do not accept, the terms of the license agreement.<br>Cancel<br>Vizard<br>Cancel<br>Vizard<br>Xerox Device Agent<br>cation on your desktop?                                                                                                    |
| SOFTWARE, YOU ARE AG<br>OF THIS EULA GOVERNII<br>VOLL DO NOT ACAPE TO<br>I am authorized to accept, an<br>I am authorized to accept<br>Installer<br>View Readme<br>Xerox Corporation Setup V<br>Desktop Icon<br>Do you want to put the applic                                  | OADING, INSTALLING OR USING THE LICENSED<br>IRREEING TO BE LEGALLY BOUND BY THE TERMS<br>NO THE USE OF THE LICENSED SOFTWARE. IF<br>THE TERMS OF THE LICENSED SOFTWARE. IF<br>THE TERMS OF THE LICENSE BY<br>d accept the terms of the license agreement.<br>< Back Next> Cancel<br>Vizard Cancel<br>Vizard Cancel<br>Vizard Cancel<br>Vizard Cancel<br>Vizard Cancel<br>Vizard Cancel                                                                                                    |
| SOFTWARE, YOU ARE AG<br>OF THIS EULA GOVERNII<br>VIII DO NOT ACREE TO<br>I am authorized to accept, an<br>I am not authorized to accept<br>Installer<br>View Readme<br>Xerox Corporation Setup V<br>Desktop Icon<br>Do you want to put the applic                              | Vizard Vizard Vi |
| SOFTWARE, YOU ARE AG<br>OF THIS EULA GOVERNII<br>VOLL DO NOT ACAPE TO<br>I am authorized to accept, an<br>I am authorized to accept<br>Installer<br>View Readme<br>Soft Xerox Corporation Setup V<br>Desktop Icon<br>Do you want to put the applic                             | OADING, INSTALLING OR USING THE LICENSED<br>REEING TO BE LEGALLY BOUND BY THE TERMS<br>NO THE USE OF THE LICENSED SOFTWARE. IF<br>A THE TERMS OF THE LICENSED SOFTWARE. IF<br>A THE TERMS OF THIS FILLA DOWNLOADING<br>d accept the terms of the license agreement.<br>L, or do not accept the terms of the license agreement.<br>L, or do not accept the terms of the license agreement.<br>Cancel                                                                                                    |
| Software, you are ad<br>of this Eula Governii<br>Vol I on Not Acpet rr<br>I am authorized to accept at<br>isalier<br>View Readme<br>View Readme<br>Soft Xerox Corporation Setup V<br>Desktop I con<br>Do you want to put the applic<br>isalier<br>Con to desktop               | Vizard Vizard Vi |
| Software, you are ad<br>of this Eula Governii<br>Vol I on Not Acber yr<br>I am authorized to accept at<br>isalier<br>View Readme<br>View Readme<br>Soft Xerox Corporation Setup V<br>Desktop Icon<br>Do you want to put the applic<br>is Add icon to desktop                   | OADING, INSTALLING OR USING THE LICENSED<br>INSTELLING OR USING THE LICENSED<br>SOFTWARE. IF<br>INTEREMS OF THE LICENSED SOFTWARE. IF<br>INTEREMS OF THE LICENSED SOFTWARE. IF<br>INTEREMS OF THIS FILL ON UNIT ON DIALO<br>and accept the terms of the license agreement.<br>( <back next=""> Cancel<br/>Vizard Cancel<br/>Vizard Cancel<br/>Section on your desktop?</back>                                                                                                    |
| Software, you are ad<br>of this Eula Governi<br>Vol I on Not Acber yr<br>I am authorized to accept at<br>i am and authorized to accept<br>Installer<br>View Readme<br>Soft Xerox Corporation Setup V<br>Desktop Icon<br>Do you want to put the applic<br>i Add icon to desktop | OADING, INSTALLING OR USING THE LICENSED<br>INSTELING TO BE LEGALLY BOUND BY THE TERMS<br>NG THE USE OF THE LICENSED SOFTWARE. IF<br>and accept the terms of the license agreement.<br>L or do not accept the terms of the license agreement.<br>Cancel                                                                                                    |

< Back Next > Cancel

View Readme

Depois de o idioma ter sido seleccionado, a transferência do programa é iniciada.

O tempo necessário para concluir a transferência pode variar consoante a configuração do sistema.

Clique em NEXT (Seguinte) para instalar o XDA-Lite no computador.

## Contrato de Licença de Software XDA-Lite

Leia o contrato de licença com atenção e seleccione "I am authorized to accept the terms of the license agreement" (Estou autorizado a aceitar os termos do contrato de licença).

Clique em NEXT (Seguinte).

Clique em NEXT (Seguinte), se pretender colocar um ícone do XDA-Lite no ambiente de trabalho. Caso contrário, desmarque a opção.

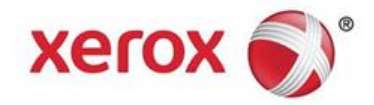

| A rox Corporation Setup W                                                                                                    |                                                                                                    |
|----------------------------------------------------------------------------------------------------|----------------------------------------------------------------------------------------------------|
| Destination Folder                                                                                                    | Xerox Device Agent                                                                                                    |
| Click Next to install to this folde                                                                                                    | r, or click Change to install to a different folder.                                                                                                    |
|                                                                                                    | -                                                                                                    |
| Install XDA Lite to:<br>C:\Program Files\Xe                                                                                                    | rrox Corporation\XDA Lite\ Change                                                                                                    |
|                                                                                                    |                                                                                                    |
|                                                                                                    |                                                                                                    |
|                                                                                                    |                                                                                                    |
|                                                                                                    |                                                                                                    |
|                                                                                                    |                                                                                                    |
|                                                                                                    |                                                                                                    |
| Installer<br>View Readme                                                                                                    | <back next=""> Cancel</back>                                                                                                    |
| View Reduine                                                                                                    |                                                                                                    |
|                                                                                                    |                                                                                                    |
| Xerox Corporation Setup W                                                                                                    | izard                                                                                                    |
| Ready To Install                                                                                                    | Xerox Device Agent                                                                                                    |
| The installer is ready to install                                                                                                    | the application.                                                                                                    |
|                                                                                                    |                                                                                                    |
| Please click Install to install the                                                                                                    | application.                                                                                                    |
|                                                                                                    |                                                                                                    |
|                                                                                                    |                                                                                                    |
|                                                                                                    |                                                                                                    |
|                                                                                                    |                                                                                                    |
|                                                                                                    |                                                                                                    |
|                                                                                                    |                                                                                                    |
| Installer                                                                                                    |                                                                                                    |
| View Readme                                                                                                    | <back install=""> Cancel</back>                                                                                                    |
|                                                                                                    |                                                                                                    |
|                                                                                                    |                                                                                                    |
| A Xerox Corporation Setup Wizard                                                                                                    |                                                                                                    |
| Xerox Corporation Setup Wizard Installing XDA Lite The program features you selected are                                                                                                    |                                                                                                    |
| Xerox Corporation Setup Wizard<br>Installing XDA Lite<br>The program features you selected are                                                                                                    | being installed.                                                                                                    |
| Xerox Corporation Setup Wizard Installing XDA Lite The program features you selected are Please wait while the Install                                                                                                    | e being installed.                                                                                                    |
| Xerox Corporation Setup Wizard      Installing XDA Lite      The program features you selected arc      Please wait while the Install      Status:                                                                                                    | e being installed.                                                                                                    |
| Xerox Corporation Setup Wizard      Installing XDA Lite      The program features you selected arc      Plesse wait while the Install      Status:                                                                                                    | being installed. er installs XDA Lite. This may take several minutes.                                                                                                    |
| Xerox Corporation Setup Wizard  Installing XDA Lite  The program features you selected arc  Please welt while the Install  Status:                                                                                                    | e being installed.                                                                                                    |
| Xerox Corporation Setup Wizard      Installing XDA Lite      The program features you selected arc      Please wait while the Install      Status:                                                                                                    | e installed.                                                                                                    |
| Xerox Corporation Setup Wizard      Installing XDA Lite      The program features you selected arc      Please wait while the Install      Status:                                                                                                    | e being installed.                                                                                                    |
| Xerox Corporation Setup Wizard      Installing XDA Lite      The program features you selected arc      Please wait while the Install      Status:                                                                                                    | e being installed.<br>er installs XDA Lite. This may take several minutes.                                                                                                    |
| Xerox Corporation Setup Wizard  Installing XDA Lite  The program features you selected are  Please wait while the Install  Status:                                                                                                    | e being installed.<br>er installs XDA Lite. This may take several minutes.                                                                                                    |
| Xerox Corporation Setup Wizard      Installing XDA Lite      The program features you selected are      Please wait while the Install      Status:      Installer                                                                                            | e being installed.                                                                                                    |
| Xerox Corporation Setup Wizard      Installing XDA Lite      The program features you selected arc      Plesse welt while the Install      Status:      Installer                                                                                            | being installed.  er installs XDA Lite. This may take several minutes.                                                                                                    |
| Xerox Corporation Setup Wizard      Installing XDA Lite      The program features you selected arc      Plesse welt while the Install      Status:      Installer                                                                                            |                                                                                                    |
| Xerox Corporation Setup Wizard  The program features you selected arc  Please welt while the Install  Status:  Installer  Xerox Corporation Setup Wizard                                                                                                    | being installed.  er installs XDA Life. This may take several minutes.  Cancel                                                                                                    |
| Xerox Corporation Setup Wizard  The program features you selected arc  Please wait while the Install  Status:  Installer  Xerox Corporation Setup Wizard                                                                                                    | being installed.  re installs XDA Lite. This may take several minutes.  Cancel  Install Completed                                                                                                    |
| Xerox Corporation Setup Wizard  The program features you selected arc  Please wait while the Install  Status:  Installer  Xerox Corporation Setup Wizard                                                                                                    | being installed.  er installs XDA Lite. This may take several minutes.                                                                                                    |
| Xerox Corporation Setup Wizard   Installer     Please wait while the Install     Status:   Installer   Xerox Corporation Setup Wizard                                                                                                    | being installed.  er installs XDA Lite. This may take several minutes.     er installs XDA Lite. This may take several minutes.     Cancel    Install Completed  The Install program has successfully installed XDA Lite. Click Finish to sait warzed.                                                      |
| Xerox Corporation Setup Wizard   Installer     Please wat while the Install   Installer   Xerox Corporation Setup Wizard   Xerox Corporation Setup Wizard                                                                                                    | being installed.  er installs XDA Lite. This may take several minutes.  ( Reack Next > Cancel  Install Completed  The install program has successfully installed XDA Lite. Click Finish to exit the wizard.                                                                                                 |
| Xerox Corporation Setup Wizard   Installing XDA LRE   The program features you selected are   Image: Status:   Installer   Xerox Corporation Setup Wizard                                                                                                    |                                                                                                    |
| Xerox Corporation Setup Wizard   Installing XDA Lte   The program features you selected ard   Image: Corporation Setup Wizard   Reserved while the Install   Installer   Xerox Corporation Setup Wizard   Xerox Corporation Setup Wizard                     |                                                                                                    |
| Xerox Corporation Setup Wizard   Installer     Please wait while the Install   Please wait while the Install   Status:   Installer   Xerox Corporation Setup Wizard   Xerox Corporation Setup Wizard                                                         |                                                                                                    |
| Xerox Corporation Setup Wizard   Installer     Please wat while the Install     Installer     Xerox Corporation Setup Wizard     Xerox Device Agent                                                                                                    |                                                                                                    |
| Xerox Corporation Setup Wizard   Installer     Please wat while the Install     Status:     Installer     Xerox Corporation Setup Wizard     Xerox Corporation Setup Wizard                                                                                  |                                                                                                    |
| Xerox Corporation Setup Wizard   Installer     Please wat while the Install     Installer     Xerox Corporation Setup Wizard     Xerox Device Agent                                                                                                    |                                                                                                    |
| Xerox Corporation Setup Wizard   Installing XDA Lte   The program features you selected ard   Image: Status:   Status:   Installer   Xerox Corporation Setup Wizard   Xerox Device Agent                                                                     | being installed. er installe XDA Lite. This may take several minutes.   er installs XDA Lite. This may take several minutes.     Install Completed   The hadrall program has successfully installed XDA Lite. Click   Funch to ext the witcard.   I Launch XDA Lite now Note: It may take a while to launch |
| Xerox Corporation Setup Wizard   Installer     Please wait while the Install     Please wait while the Install     Status:     Installer     Xerox Corporation Setup Wizard     Xerox Corporation Setup Wizard     Xerox Device Agent     Xerox Device Agent |                                                                                                    |

O ecrã seguinte indica em que local do sistema o XDA-Lite será instalado. Clique em CHANGE (Mudar) se pretender alterar o caminho.

Clique em NEXT (Seguinte).

Clique em INSTALL (Instalar) para instalar o XDA-Lite no computador.

O XDA-Lite está a ser instalado.

Este ecrã é apresentado quando a instalação tiver sido concluída.

Clique em NEXT (Seguinte).

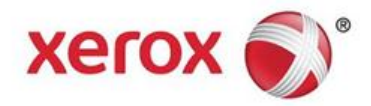

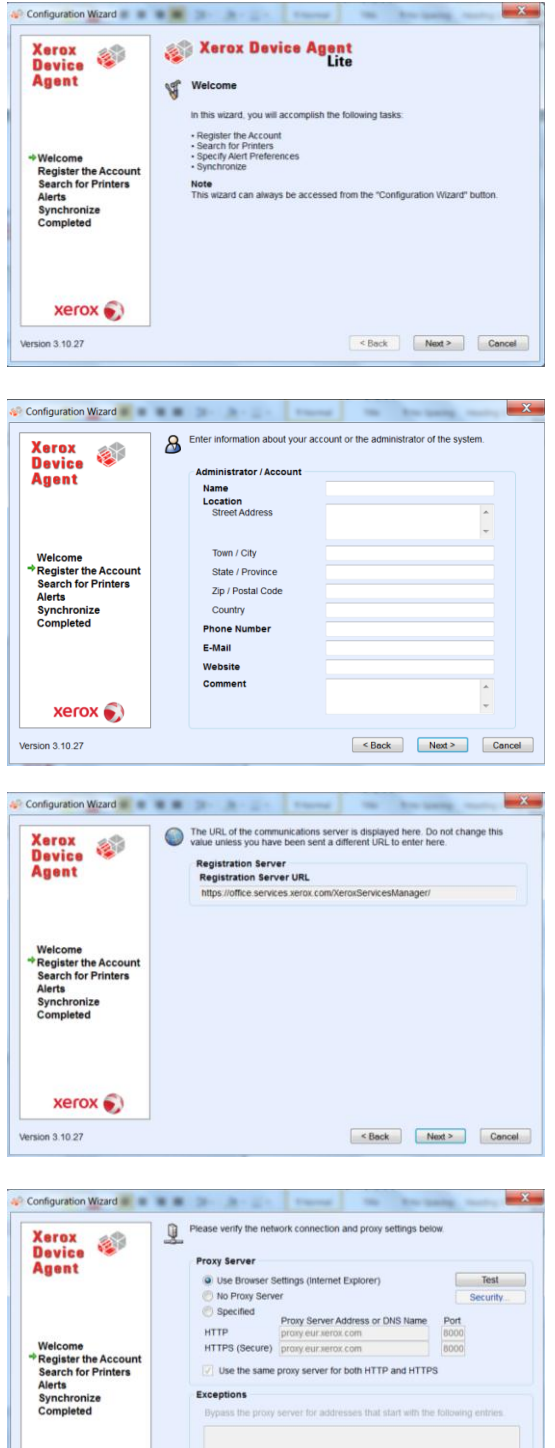

Será apresentado um ecrã de boas-vindas com uma lista de passos que o XDA-Lite irá realizar durante a configuração da aplicação.

Clique em NEXT (Seguinte)

Tem de preencher os campos obrigatórios neste ecrã.

Clique em NEXT (Seguinte).

O URL do servidor de comunicações é apresentado aqui.

Não altere este endereço.

Clique em NEXT (Seguinte).

| Device Contract Contract Contr | Proxy Server      |                                                         |                    |
|----------------------------------------------------------------------------------------------------|-------------------|---------------------------------------------------------|--------------------|
|                                                                                                    | Use Browser S     | Test                                                    |                    |
|                                                                                                    | No Proxy Serv     | Security                                                |                    |
|                                                                                                    | Specified<br>HTTP | Proxy Server Address or DNS Name<br>proxy eur xerox.com | Port               |
| Welcome                                                                                                    | HTTPS (Secure)    | proxy eur xerox com                                     | 8000               |
| * Register the Account<br>Search for Printers                                                                                                    | 📝 Use the same    | proxy server for both HTTP and HTTP                     | 5                  |
| Synchronize                                                                                                    | Exceptions        |                                                         |                    |
| Completed                                                                                                    | Bypass the proxy  | server for addresses that start with the                | following entries. |
|                                                                                                    | Separate entries  | atth (.). The Registration Server should                | d be added here    |
|                                                                                                    |                   |                                                         |                    |

Para o preenchimento, recomendamos que contacte o seu departamento de TI, se não tiver a certeza das opções que deve escolher.

Clique em NEXT (Seguinte).

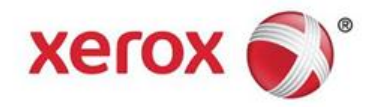

| Configuration Wizard                                                                                                    |                                                                                                    |
|----------------------------------------------------------------------------------------------------|----------------------------------------------------------------------------------------------------|
| Xerox as                                                                                                    | Please verify the network connection and proxy settings below.                                                                                                    |
| Device 🧐                                                                                                    |                                                                                                    |
| Agent Communicat                                                                                                    | ions Test                                                                                                    |
| The application the application of the application of the application  | ation must pass the Registration Server test in order to successfully register<br>tion. If the application does not pass the Update Server test, you can use                                                                                                    |
| the applica<br>restored.                                                                                                    | tion, but you will not receive any software updates until communication is                                                                                                    |
| Welcome Internet                                                                                                    | Connection Ø                                                                                                    |
| Search for                                                                                                    |                                                                                                    |
| Alerts Registra                                                                                                    | ation Server O                                                                                                    |
| Complete                                                                                                    | Server D rennes.                                                                                                    |
| opula                                                                                                    |                                                                                                    |
|                                                                                                    | OK d here                                                                                                    |
|                                                                                                    |                                                                                                    |
| xerox 🔊                                                                                                    |                                                                                                    |
| Version 3.10.27                                                                                                    | < Back Next > Concel                                                                                                    |
|                                                                                                    |                                                                                                    |
|                                                                                                    |                                                                                                    |
| Configuration Wizard                                                                                                    | R R D. A. C. There is building and X                                                                                                    |
| Varian                                                                                                    | Enter the account registration key that you have been sent. Contact the support                                                                                                    |
| Device                                                                                                    | personnel if you do not have this value as it is required for registration.                                                                                                    |
| Agent                                                                                                    | Registration Information<br>Account Registration Key                                                                                                    |
|                                                                                                    | fdf24c63-6e71-42ae-a28f-15609b129989                                                                                                    |
|                                                                                                    | 3W6V2R1 / 5C260A73A638 / Marta Martinez / 46 Testing                                                                                                    |
|                                                                                                    | Advanced                                                                                                    |
| Welcome                                                                                                    | Auvanced                                                                                                    |
| Search for Printers                                                                                                    |                                                                                                    |
| Synchronize                                                                                                    |                                                                                                    |
| Completed                                                                                                    |                                                                                                    |
|                                                                                                    |                                                                                                    |
|                                                                                                    |                                                                                                    |
|                                                                                                    |                                                                                                    |
| xerox 🌒                                                                                                    |                                                                                                    |
| Version 3 10 27                                                                                                    | S Back Next > Cancel                                                                                                    |
| version 3.10.27                                                                                                    | < Darck Inext > Concer                                                                                                    |
|                                                                                                    |                                                                                                    |
|                                                                                                    |                                                                                                    |
| Configuration Wizard                                                                                                    | ×                                                                                                    |
| Configuration Wizard                                                                                                    | Course and unlike resistration is in propriets. This could take up to 3 minutes                                                                                                    |
| Configuration Wizard                                                                                                    | Please wait while registration is in progress. This could take up to 3 minutes.                                                                                                    |
| Configuration Wizard                                                                                                    | Prease wait while registration is in progress. This could take up to 3 minutes.     Progress                                                                                                    |
| Configuration Wizard                                                                                                    | Prease wait while registration is in progress. This could take up to 3 minutes.     Progress     Register Account                                                                                                    |
| Configuration Wizard                                                                                                    | Prease wait while registration is in progress. This could take up to 3 minutes.     Progress     Register Account                                                                                                    |
| Configuration Wizard                                                                                                    | Please wait while registration is in progress. This could take up to 3 minutes.  Progress  Register Account                                                                                                    |
| Configuration Wizard                                                                                                    | Please wait while registration is in progress. This could take up to 3 minutes.  Progress  Register Account                                                                                                    |
| Configuration Ward                                                                                                    | Please wait while registration is in progress. This could take up to 3 minutes.     Progress     Register Account                                                                                                    |
| Configuration Wizard                                                                                                    | Prease wait while registration is in progress. This could take up to 3 minutes.     Progress     Register Account                                                                                                    |
| Configuration Woard                                                                                                    | Pease wait while registration is in progress. This could take up to 3 minutes.  Progress  Register Account                                                                                                    |
| Configuration Woard                                                                                                    | Please wait while registration is in progress. This could take up to 3 minutes. Progress Register Account                                                                                                    |
| Configuration Ward                                                                                                    | Progress Register Account                                                                                                    |
| Configuration Ward                                                                                                    | Please wait while registration is in progress. This could take up to 3 minutes. Progress Register Account                                                                                                    |
| Configuration Ward                                                                                                    | Please wait while registration is in progress. This could take up to 3 minutes. Progress Register Account                                                                                                    |
| Configuration Woard                                                                                                    | Pease wat white registration is in progress. This could take up to 3 minutes. Progress Register Account                                                                                                    |
| Configuration Ward                                                                                                    | Please wat white registration is in progress. This could take up to 3 minutes.  Progress  Register Account                                                                                                    |
| Configuration Woard                                                                                                    | Progress Register Account                                                                                                    |
| Configuration Wizard                                                                                                    | Prease wait white registration is in progress. This could take up to 3 minutes  Progress  Register Account                                                                                                    |
| Configuration Wizard                                                                                                    | Progress Registration is in progress. This could take up to 3 minutes.  Progress Register Account    Register Account     Register Account    Register Account    Register Account    Register Account    Register Account    Register Account    Register Account     Register Account     Register Account     Register Account      Register Account       Register Account                                                                                                    |
| Configuration Ward                                                                                                    | Please wait while registration is in progress. This could take up to 3 minutes.  Progress  Register Account    Center   Register Account   Register Account    Register Account   Register Account    Register Account     Register Account     Register Account     Register Account      Register Account      Register Account        Register Account                                                                                                    |
| Configuration Ward                                                                                                    | Progress Register Account  Register Account  Re |
| Configuration Witard                                                                                                    |                                                                                                    |
| Configuration Witard                                                                                                    | Please wait while registration is in progress. This could take up to 3 minutes  Progress  Register Account   Registration dynamic application has succeeded Please proceed to the next step to  Registration of your application has succeeded Please proceed to the next step to  Progress  Registration information   Registration information                                                                                                    |
| Configuration Witard                                                                                                    | Progress     Registration is in progress. This could take up to 3 minutes      Progress     Register Account      Council      Registration of your application has succeeded. Please proceed to the next skep to     Registration of your application has succeeded. Please proceed to the next skep to     Specify how printers should be discovered on the networks.      Progress     Registration information     Operation Center GPDOOC                                                                                                    |
| Configuration Woard<br>Xerox<br>Agent<br>* Register the Account<br>Sarch for Printers<br>Alerts<br>Synchritize<br>Completed<br>Xerox ©<br>Version 3 10 27<br>Configuration Waard<br>* Configuration Waard<br>* Configuration Waard<br>* Register the Account<br>* Register the Account<br>* Register the Account                                                                                                    |                                                                                                    |
| Configuration Witard  Configuration Witard  Agent  Welcome  Register the Account Search for Printers Alerts Synchronize Completed  Xerrox ©  Version 3.10.27  Version 3.10.27 Version 3.10.27 Version 3.10.27 Vers | Progress Registration of your application has succeeded. Please proceed to the next skep to second to prove proceed on the network. Progress Registration of your application has succeeded. Please proceed to the next skep to second to prove proceed on the network. Progress Registration of your application has succeeded. Please proceed to the next skep to second to prove proceed on the network. Progress Registration of your application has succeeded. Please proceed to the next skep to second to prove proceed to the next skep to the next should be discovered on the network. Progress Registration information Operation Center GPDOOC Account                                                                                                    |
| Configuration Wisard  Configuration Wisard  Welcome  Register the Account Search for Printers Alerts Synchronize Completed  Xerox  Version 3.10.27  Version 3.10.27  Version 3.10.27  Version 3.10.27  Version Alerts Search for Printers Alerts Synchronize Optice Register the Account Search for Printers Alerts Synchronize Optice                                                                                                    | Progress Registration of your application has succeeded Please proceed to the next step to   Registration of your application has succeeded Please proceed to the next step to   Registration of your application has succeeded Please proceed to the next step to   Registration of your application has succeeded Please proceed to the next step to   Registration of your application has succeeded Please proceed to the next step to   Registration of your application has succeeded Please proceed to the next step to   Registration of your application has succeeded Please proceed to the next step to   Registration information   Operation Center GPDGOC   Account GPDGOC - Default                                                                                                    |
| Configuration Witard                                                                                                    | Progress Registration information Registration information Registration Registration Registrat |
| Configuration Ward<br>Xerox<br>Agent<br>Welcome<br>* Register the Account<br>Search for Printers<br>Alerta<br>Synchronize<br>Completed<br>Xerox<br>Version 3 10 27<br>Configuration Ward<br>Agent<br>Welcome<br>* Register the Account<br>Search for Printers<br>Agent<br>Welcome<br>* Register the Account<br>Search for Printers<br>Agent<br>Welcome                                                                                                    | Progress Register Account Register Account Register Accou                                                                                                    |
| Configuration Witard  Configuration Witard  Welcome  Register the Account Search for Printers Alerts Synchronize Completed  Completed  Configuration Witard  Welcome  Register the Account Search for Printers Alerts Synchronize Completed  Completed  Compl | Progress Registration of your application has succeeded. Please proceed to the next skep to Registration of your application has succeeded. Please proceed to the next skep to Registration of your application has succeeded. Please proceed to the next skep to Registration of your application has succeeded. Please proceed to the next skep to Registration of your application has succeeded. Please proceed to the next skep to Registration of your application has succeeded. Please proceed to the next skep to Registration of your application has succeeded. Please proceed to the next skep to Registration of your application has succeeded. Please proceed to the next skep to Registration information Coperation Center GPDODC Account                                                                                                    |
| Configuration Witard  Configuration Witard  Welcome  Register the Account Search for Printers Alerts Synchronize Completed  Configuration Witard  Version 3.10.27  Configuration Witard  Configuration Witard  Welcome Register the Account Search Printers Agent  Networks Completed  Completed  Complet | Progress Registration of your application has succeeded. Please proceed to the next step to   Registration of your application has succeeded. Please proceed to the next step to   Registration of your application has succeeded. Please proceed to the next step to   Registration of your application has succeeded. Please proceed to the next step to   Registration of your application has succeeded. Please proceed to the next step to   Registration of your application has succeeded. Please proceed to the next step to   Registration of your application has succeeded. Please proceed to the next step to   Registration of your application has succeeded. Please proceed to the next step to   Registration information   Operation Center GPDGOC   Account GPDGOC - Default                                                                                                    |
| Configuration Wisard  Configuration Wisard  Welcome  Register the Account Search for Printers Alerts Synchronize Completed  Configuration Wisard  Configuration Wisard  Version 3.10.27  Configuration Wisard  Configuration Wisard  Configuratio  | Progress Registration of your application has succeeded Please proceed to the next step to   Registration of your application has succeeded Please proceed to the next step to   Registration of your application has succeeded Please proceed to the next step to   Registration of your application has succeeded Please proceed to the next step to   Registration information   Operation Center   GPDODC - Default                                                                                                    |
| Configuration Wisard<br>Neticome<br>* Register the Account<br>Search for Printers<br>Alerts<br>Synchronize<br>Completed<br>Xerrox ©<br>Version 3.10.27<br>Version Search for Printers<br>Alerts<br>Synchronize<br>Completed<br>* Register the Account<br>Search for Printers<br>Alerts<br>Synchronize<br>Completed<br>Xerrox ©<br>Version 3.10.27                                                                                                    | Progress Registration if on progress. This could take up to 3 mmuleis. Progress Register Account Center Registration of your application has succeeded Please proceed to the next step to Progress Registration of your application has succeeded Please proceed to the next step to Registration information Operation Center CPDODCC Account CPDODCC - Default Center CPDODCC - Default Center CPDODCC - Default Center CPDODC - Default Center CPDODC - Default Center CPDODC - Default Center CPDODC - Default Center Center CPDODC - Default Center Center CPDODC - Default Center Center CPDODC - Default Center Center <                                                                                                    |

O XDA-Lite testa a ligação aos servidores da Xerox. Quando este procedimento tiver sido concluído, clique em OK.

Estas são as suas informações de registo.

Por favor, não as altere.

Clique em NEXT (Seguinte).

A sua conta está a ser registada no servidor da Xerox.

A conta foi registada com êxito. Clique em NEXT (Seguinte).

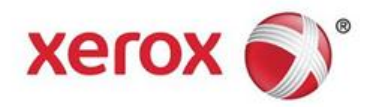

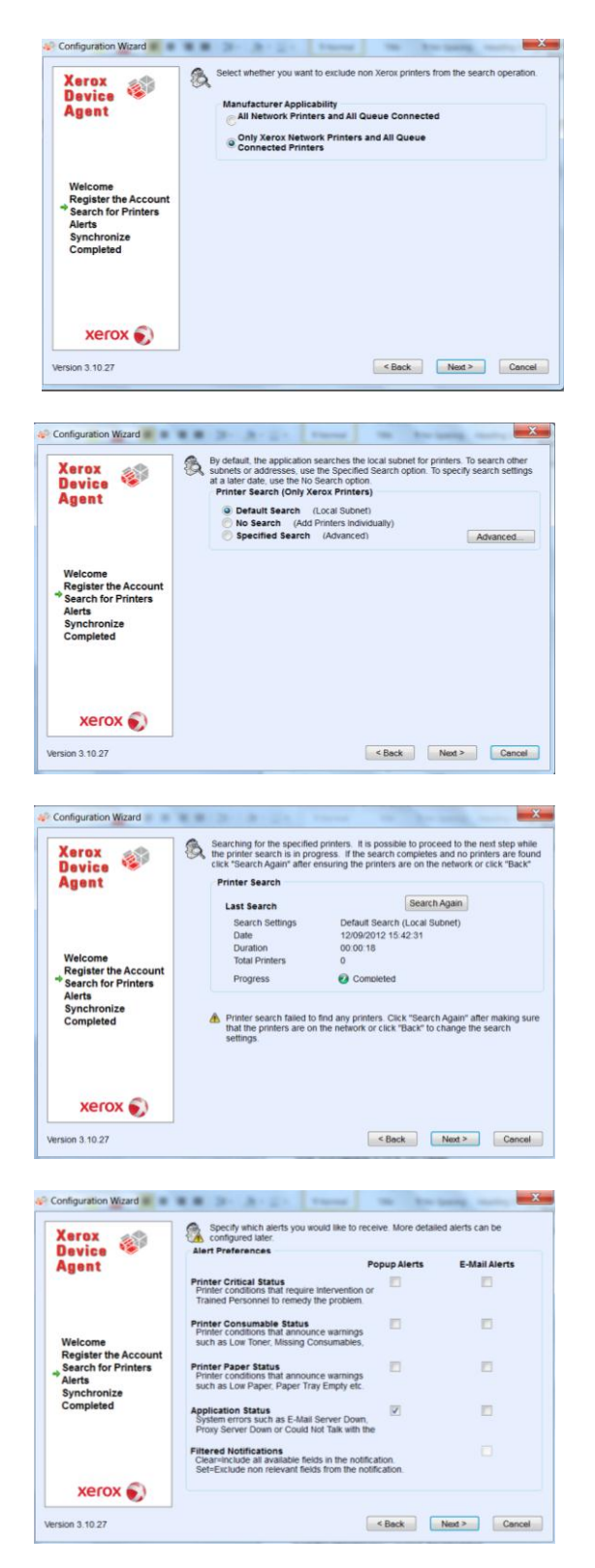

Este ecrã permite-lhe escolher se pretende localizar apenas as impressoras Xerox ou todas as impressoras na rede.

Clique em NEXT (Seguinte).

Escolha se pretende procurar na sub-rede local (predefinição) ou se pretende adicionar impressoras manualmente. Contacte o seu departamento de TI, se não tiver a certeza.

Clique em NEXT (Seguinte).

A captura de ecrã mostra quantas impressoras XDA-Lite foram localizadas na rede. Tem sempre a possibilidade de adicionar impressoras mais tarde. Os equipamentos Xerox serão detectados automaticamente pelo software.

Clique em NEXT (Seguinte).

Este ecrã permite-lhe seleccionar o tipo de notificações que pretende receber. Se seleccionar a opção E-Mail Alerts (Alertas via e-mail), terá de introduzir as definições de e-mail necessárias.

Clique em NEXT (Seguinte) depois de ter escolhido as opções pretendidas.

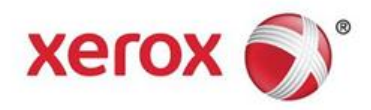

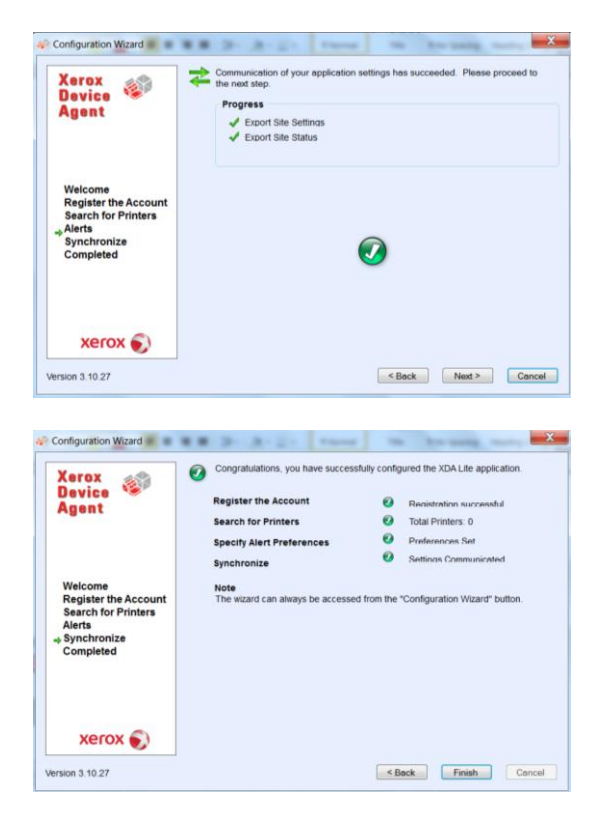

Clique em NEXT (Seguinte) para concluir a configuração da aplicação.

A configuração do XDA-Lite foi concluída. Clique em FINISH (Concluir); o software começará imediatamente a funcionar.

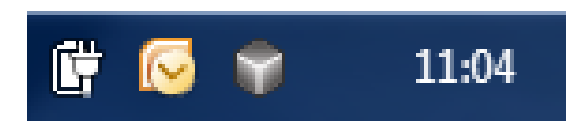

O ícone representado por um cubo cinzento na barra de tarefas indica que o XDA-Lite está em execução e será automaticamente iniciado quando o computador voltar a ser ligado.

| 😭 Xerox Devi       | ce Agent          |                     |         | 🚢 Cor               | figuration          | n Wizard 🛛 🧐 /       | About      |
|--------------------|-------------------|---------------------|---------|---------------------|---------------------|----------------------|------------|
| Printers           | Find              | in Printer          | Model 🔻 | <b>р Г</b> ни к     | Page 1              | of1 ▶ ₩ 0 8          | Printer    |
| Dashboard          | Xe                | rox ColorQube 9201  | Xero    | x WorkCentre 7435   |                     | Xerox WorkCentr      | e 65057    |
| 7 Filter           |                   |                     |         |                     |                     |                      |            |
| lanufacturer       | Black Cyan        | 70%                 | Black   | Not Empty           | Black Cyan          |                      | 100%       |
| Actions            | Velow             | 60%<br>40%          | Velow   | D 96%               | Magenta 4<br>Vellow |                      | 100%       |
| Refresh All        |                   | rox workcentre 7245 | Aero    | x workcentre 5655 v |                     | Aerox workCentr      | e 7245     |
| Add Printer Wizard |                   |                     |         |                     |                     |                      |            |
| 5 Export to File   | Black -           | D 93%               | Black 🕳 | 72%                 | Black 4             |                      | 38%        |
| Delete Printer(s)  | Cyan<br>Magenta G | 22%                 |         |                     | Cyan Magenta        |                      | 55%<br>60% |
|                    | Yelow CL          | rox WorkCentre 7246 | Xero    | x WorkCentre 7232   | velow               | Xerox WorkCentr      | e 7665     |
|                    |                   | ervention Required  | Low     | Paper               |                     | Intervention Require | d          |
| Printers           | Black em          | 35%                 | Black   | 26%                 | Black               |                      | 90%        |
| synchronize        | Magenta C         | 75%                 | Magenta | 26%                 | Magenta 4           |                      | 80%        |
| g settings         |                   |                     |         |                     | Televit             |                      | 10.4       |

Clique com o botão direito do rato no ícone do XDA-Lite e seleccione Open (Abrir) para ver a interface de utilizador do XDA-Lite que apresenta os equipamentos ligados e os respectivos dados mais recentes.

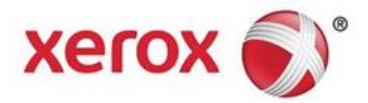

Acabou de concluir a instalação do software XDA-Lite. Esperamos que fique satisfeito com o produto. Em caso de problemas de conectividade da instalação, contacte a linha de apoio ao cliente local da Xerox e após a mensagem de boas-vindas, interrompa as opções listadas, introduzindo \*4\* (asterisco, quatro, asterisco).

Para instruções detalhadas sobre a utilização da sua nova aplicação XDA-Lite, consulte o guia do utilizador disponível em **www.xerox.com/remoteservices**.